# จัดซื้อจัดจ้าง ยสท.

### ระบบหน้าบ้าน

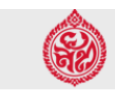

### จัดซื้อจัดจ้าง การยาสูบแห่งประเทศไทย

Q

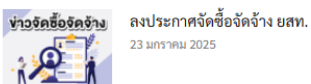

23 มกราคม 2025

#### ข่าวสารจัดหาประชาสัมพันธ์

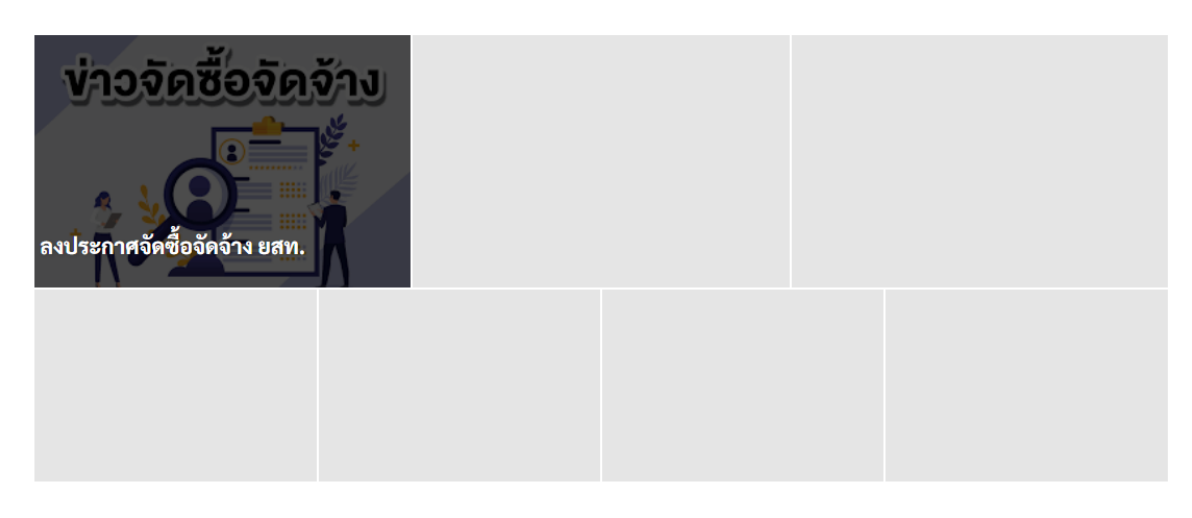

#### เลือกหัวข้อรายการที่ต้องการ

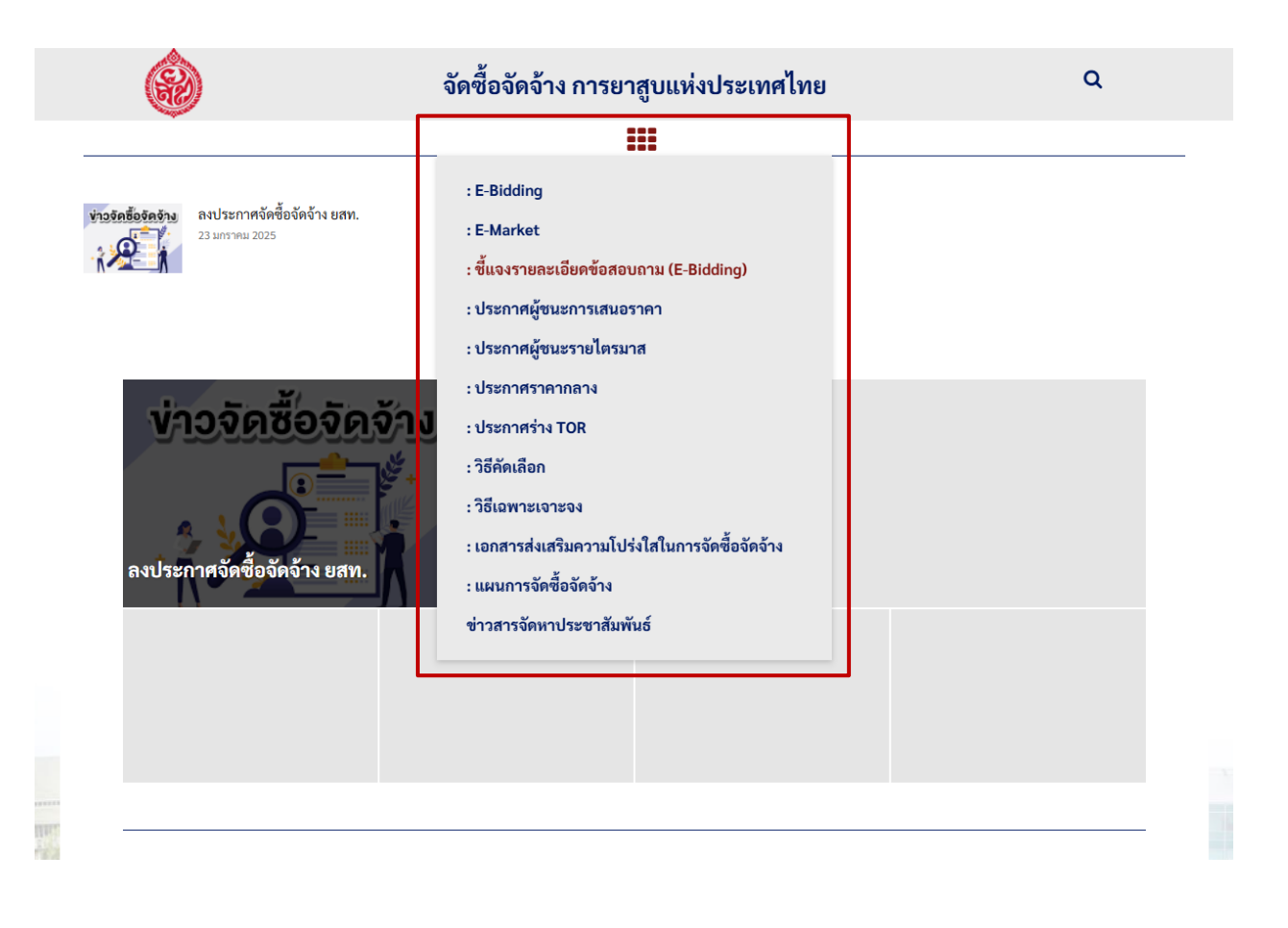

#### หน้าแสดงรายการข้อมูลตามหัวข้อ (หมวดหมู่) ที่เลือก

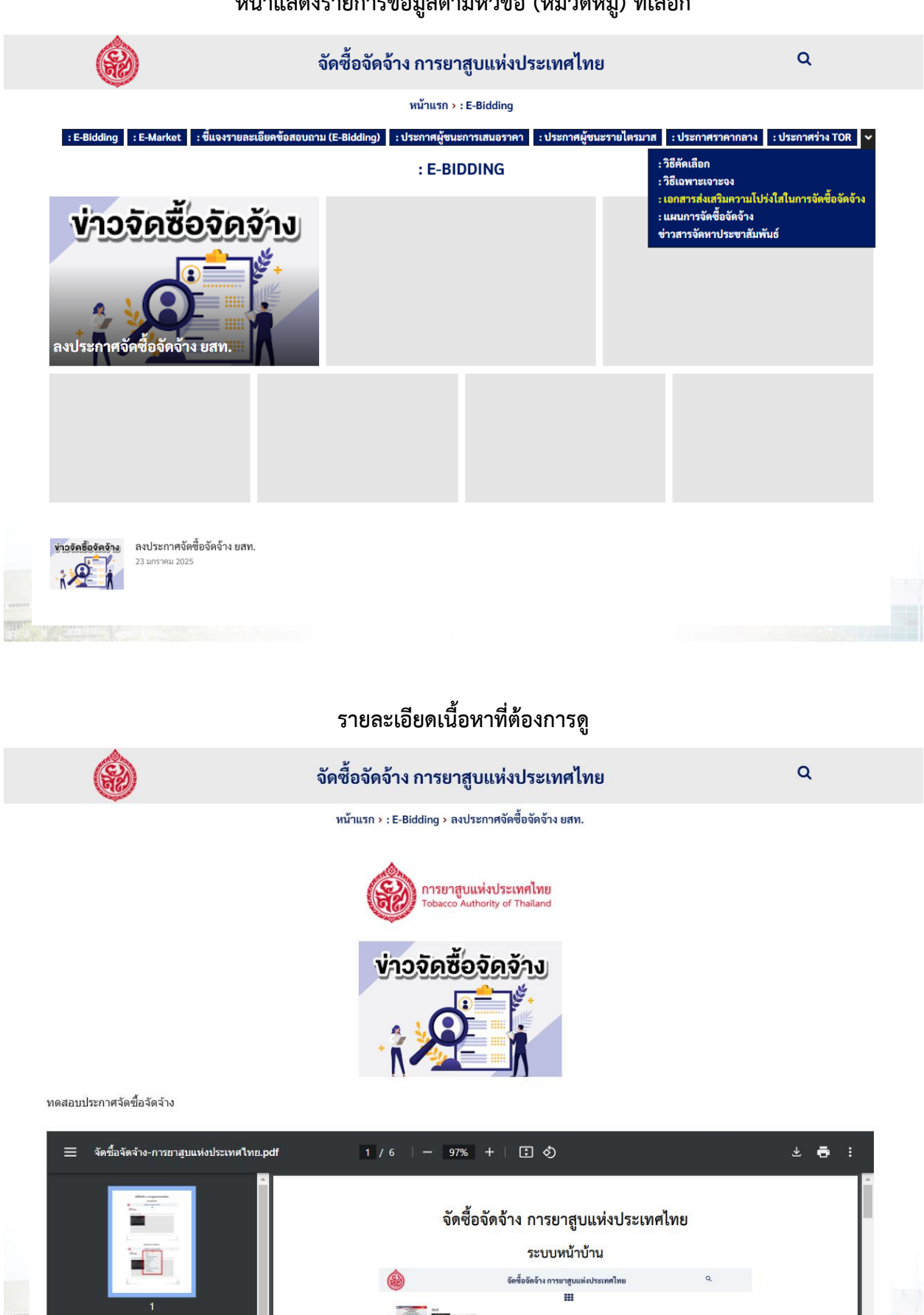

ข่าวสารจัดหาประชาสัมพันธ์ –

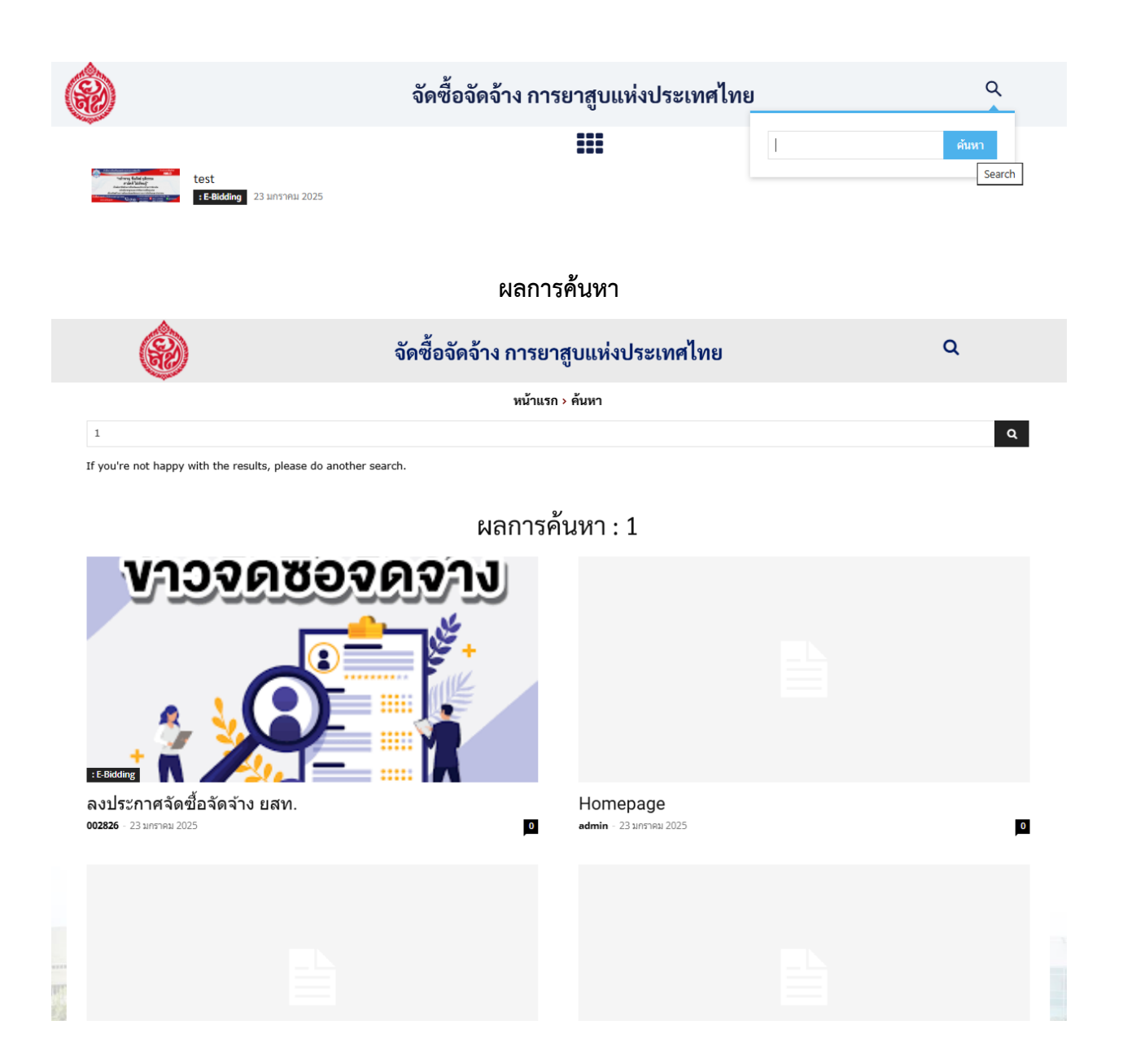

### ระบบหลังบ้าน

### การลงประกาศจัดซื้อจัดจ้าง

เข้าระบบหลังบ้าน www.thaitobacco.or.th/procurement/wp-admin

|             |                 |            | a glana             |        |           |   |
|-------------|-----------------|------------|---------------------|--------|-----------|---|
| ชื่อผู้ให   | ว้หรือที่อยู่อี | เมล        |                     |        |           |   |
|             |                 |            |                     |        |           |   |
| รหัสผ่า     | น               |            |                     |        |           |   |
| ••••        | ******          |            |                     |        |           | ۲ |
| 🗌 ນັາ       | เท็กการใช้ง     | งานของ     | ฉัน                 |        |           |   |
|             |                 | เข้า       | สู่ระบบ             |        |           |   |
|             |                 |            |                     |        |           |   |
| ลืมรหัสผ่าน | ของคุณ?         |            |                     |        |           |   |
|             | ่ ← กล้         | ับไปที่ จั | <i>โ</i> ดซื้อจัดจ่ | ้าง ยส | ท.        |   |
|             | w               |            |                     |        | Character |   |

- ใส่รหัสพนักงาน/รหัสผ่าน (AD)
- เข้าสู่ระบบ

เมื่อเข้าสู่หน้าจอนี้แจ้ง 77 (อยุธยา) เพื่อเปิดสิทธิ์ลงประกาศ

| 1 | 🖀 จัดชื้อจัดจ้าง ยสท. |                        |       | สวัสดี 002826 📉                                                                                             |  |  |  |  |
|---|-----------------------|------------------------|-------|----------------------------------------------------------------------------------------------------|--|--|--|--|
|   | แผงควบคุม             | แผงควบคุม              |       | ตัวเลือกหน้าจอ ▼ ช่วยเหลือ ▼                                                                                |  |  |  |  |
| 4 | ข้อมูลส่วนตัว         | ความเคลื่อนไหว         | ~ ~ * | ข่าวและกิจกรรมเกี่ยวกับ WordPress 🔷 🗸 🔺                                                                     |  |  |  |  |
| 0 | ຍ່ອເມນູ               | เผยแพร่ล่าสุด          |       | เข้าร่วมกิจกรรมที่อยู่ใกล้ๆ คุณ 🝳 Select location                                                           |  |  |  |  |
|   |                       | 23 ม.ค., 13:42 น. test |       | There are no events scheduled near you at the moment. Would you like to <u>organize a WordPress event</u> ? |  |  |  |  |
|   |                       |                        |       |                                                                                                    |  |  |  |  |
|   |                       |                        |       | Joost/Karim Fork                                                                                            |  |  |  |  |
|   |                       |                        |       | WordPress Themes Need More Weird: A Call for Creative Digital Homes                                         |  |  |  |  |
|   |                       |                        |       | Gravatar: How to Create a High-Engagement Forum for Your<br>Community                                       |  |  |  |  |
|   |                       |                        |       | Gravatar: Customize Your Link in Bio: Top Tools Reviewed                                                    |  |  |  |  |
|   |                       |                        |       | Gravatar: 7 Transformative Techniques for Website Content<br>Personalization                                |  |  |  |  |
|   |                       |                        |       | Meetups 🗹   WordCamps 🗹   ນ່າວ 🗹                                                                            |  |  |  |  |
|   |                       |                        |       |                                                                                                    |  |  |  |  |
|   |                       |                        |       |                                                                                                    |  |  |  |  |

## หลังจากเปลี่ยนแล้วให้ทำการกด F5 เพื่อ Refresh หน้าจอ หรือเข้าสู่ระบบอีกครั้ง ก็จะเข้าสู่หน้าจอนี้

| 🔞 🏦 จัดซื้อจัดจ้าง ยสท. | 🗭 0 🕂 สร้างใหม่                           |       |                                                                            | สวัสดี 002826 🔣                           |
|-------------------------|-------------------------------------------|-------|----------------------------------------------------------------------------|-------------------------------------------|
| 🍪 แผงควบคุม             | แผงควบคุม                                 |       |                                                                            | ตัวเลือกหน้าจอ ▼ ช่วยเหลือ ▼              |
| 🖈 เรื่อง                | สรุปคร่าวๆ                                | ~ ~ * | ฉบับร่างอย่างเร็ว                                                          | ~ ~ *                                     |
| <b>9</b> ] สือ          | 📌 1 เรื่อง 📕 3 หน้า                       |       | ชื่อ                                                                       |                                           |
| 🏴 ดวามเห็น              | เวิร์ดเพรส 6.7.1 กำลังใช้งานธีม Newspaper |       |                                                                            |                                           |
| Reviews                 |                                           |       | เนื้อหา                                                                    |                                           |
| 👗 ข้อมูลส่วนตัว         | ความเคลื่อนไหว                            | ~ ~ * | คุณกำลังคิดถึงอะไรอยู่?                                                    |                                           |
| 🖋 เครื่องมือ            | เผยแพร่ล่าสุด                             |       |                                                                            |                                           |
| 🕙 ย่อเมนู               | 23 ม.ค., 13:42 น. test                    |       |                                                                            |                                           |
|                         |                                           |       | บันทึกฉบับร่าง                                                             |                                           |
|                         |                                           |       |                                                                            |                                           |
|                         |                                           |       | ข่าวและกิจกรรมเกี่ยวกับ Word                                               | Press A V A                               |
|                         |                                           |       | เข้าร่วมกิจกรรมที่อยู่ใกล้ๆ คุณ ♀ 🤉                                        | Select location                           |
|                         |                                           |       | There are no events scheduled r<br>like to <u>organize a WordPress eve</u> | near you at the moment. Would you<br>ent? |
|                         |                                           |       | Joost/Karim Fork                                                           |                                           |
|                         |                                           |       | WordPress Themes Need More V<br>Homes                                      | Veird: A Call for Creative Digital        |
|                         |                                           |       | Gravatar: How to Create a High-I<br>Community                              | Engagement Forum for Your                 |
|                         |                                           |       | Gravatar: Customize Your Link in                                           | Bio: Top Tools Reviewed                   |
|                         |                                           |       | Gravatar: 7 Transformative Techn<br>Personalization                        | iques for Website Content                 |
|                         |                                           |       | Meetups 🗹   WordCamps 🗹                                                    | ข่าว 🗗                                    |

#### สร้างเรื่อง/ประกาศ เพิ่มเนื้อหา แล้วระบุหมวดหมู่ที่ต้องการ

### กดบันทึกและเผยแพร่ เรื่อง/ประกาศ นั้นๆ

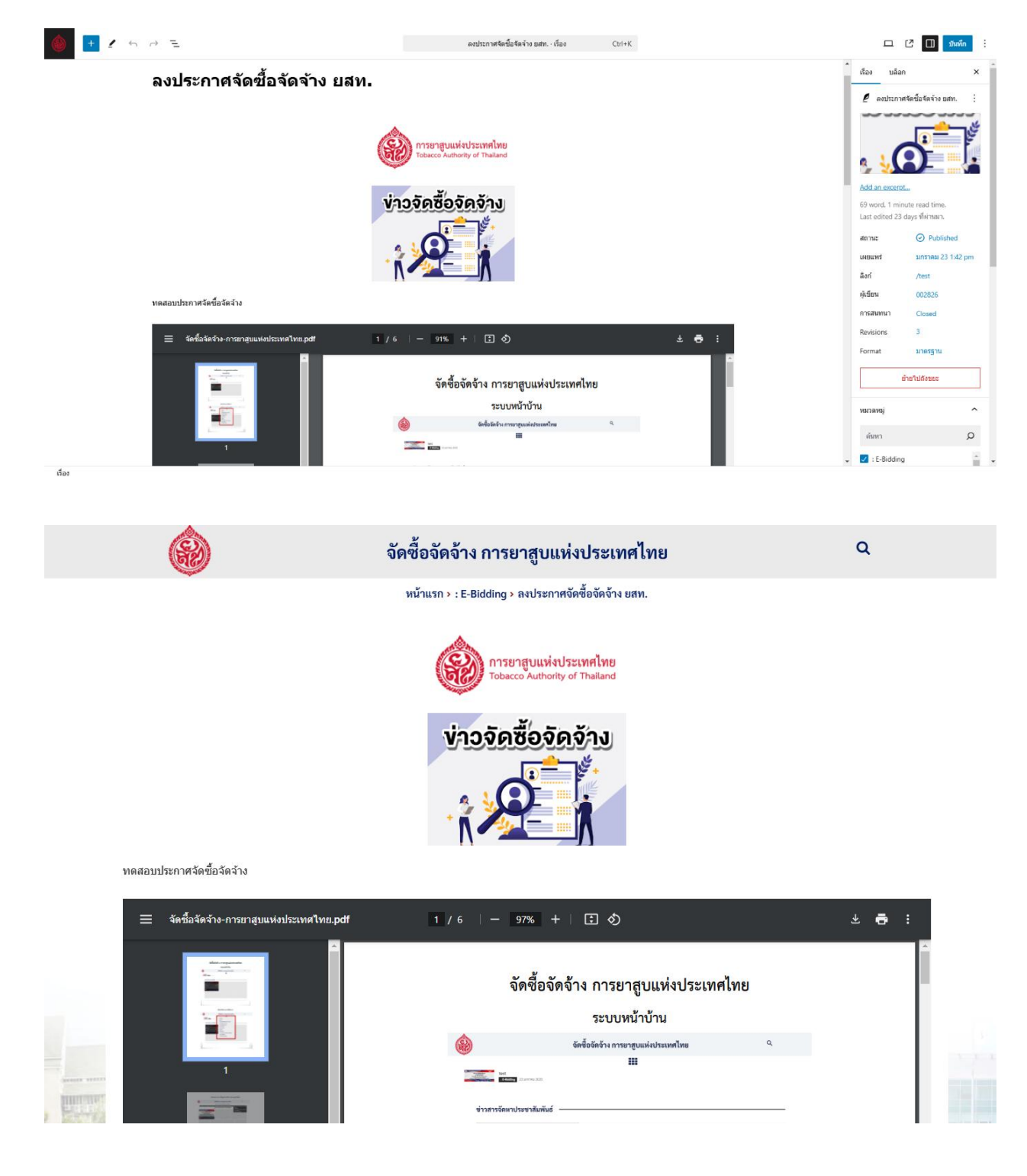